## CAMPUS RETURN PORTAL

## APPROVE RETURN TO CAMPUS REQUESTS

If you are a manager or MPP, you will receive notifications via email when requests are submitted for you to Approve or Reject.

- 1. Using your campus username and password, log in to <a href="https://return.csudh.edu/">https://return.csudh.edu/</a>
- 2. If you have **Pending Requests** the number pending will be displayed as shown below.

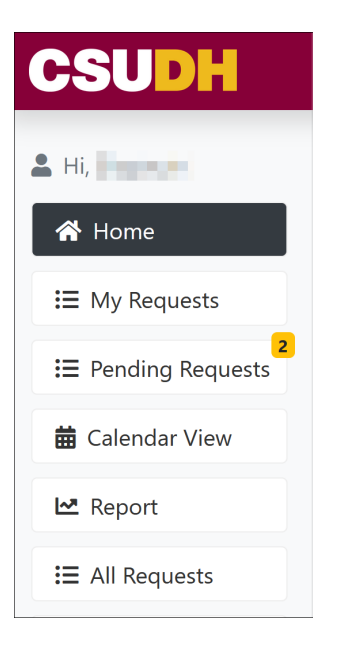

3. Click on Pending Requests and a window will display the list of requests awaiting your review.

| CSUDH              |             |                  |           |         |              |                           |                | Logout |
|--------------------|-------------|------------------|-----------|---------|--------------|---------------------------|----------------|--------|
| <b>≜</b> Hi,       | Pending Reg | uests            |           |         |              |                           |                |        |
| A Home             | 5 1         |                  |           |         |              |                           |                |        |
| I My Requests      | Request ID  | Created On       | Requester | Details |              | Reason                    |                |        |
| I Pending Requests |             | 2021-03-16 14:26 |           |         | III CP. A021 | Temporary Activity Return | Approve/Reject |        |
| 🛱 Calendar View    |             |                  |           |         |              | ,                         | Approve/Reject |        |
| 🗠 Report           |             | 2021-03-15 14:16 |           |         | 圓 WH, 100-AA | Equipment Pickup          | Approve/Reject |        |
| I All Requests     |             | 2021-03-12 13:42 |           |         | arez         |                           | Approve/Reject |        |
| Temporary Return   | History     |                  |           |         |              |                           |                | 4      |
| Sustained Return   | Thistory    |                  |           |         |              |                           |                |        |
| 🍪 Admin Panel      |             |                  |           |         |              |                           |                |        |
| 🔹 Developer Panel  |             |                  |           |         |              |                           |                |        |
|                    |             |                  |           |         |              |                           |                |        |

4. Click **Approve/Reject** button to see the approval workflow as well as the status at each level.

| Requests > R605125cd5dc0     |                                                                                          |
|------------------------------|------------------------------------------------------------------------------------------|
| Type<br>Reason<br>Created On | Sustained Return<br>Testing<br>2021-03-16 14:40:29                                       |
| 03/<br>Requ<br>Emp<br>#<br>1 | /2021 ster: yee List: ser ID Schedule Location WH, 100-C O3/16/2021 Vice President Note: |
| 03/<br>Risk<br>R             | /2021<br>anagemen<br>ommendation:                                                        |

5. After you make your selection, a window will display asking you to **Confirm** your decision and add any relevant notes.

| Are you sure you want to <b>Approve</b> this re- | quest? × |
|--------------------------------------------------|----------|
| Note                                             |          |
|                                                  |          |
|                                                  |          |
|                                                  | Confirm  |